# INSTRUCTIONS FOR OBTAINING AN ENROLLMENT CERTIFICATION

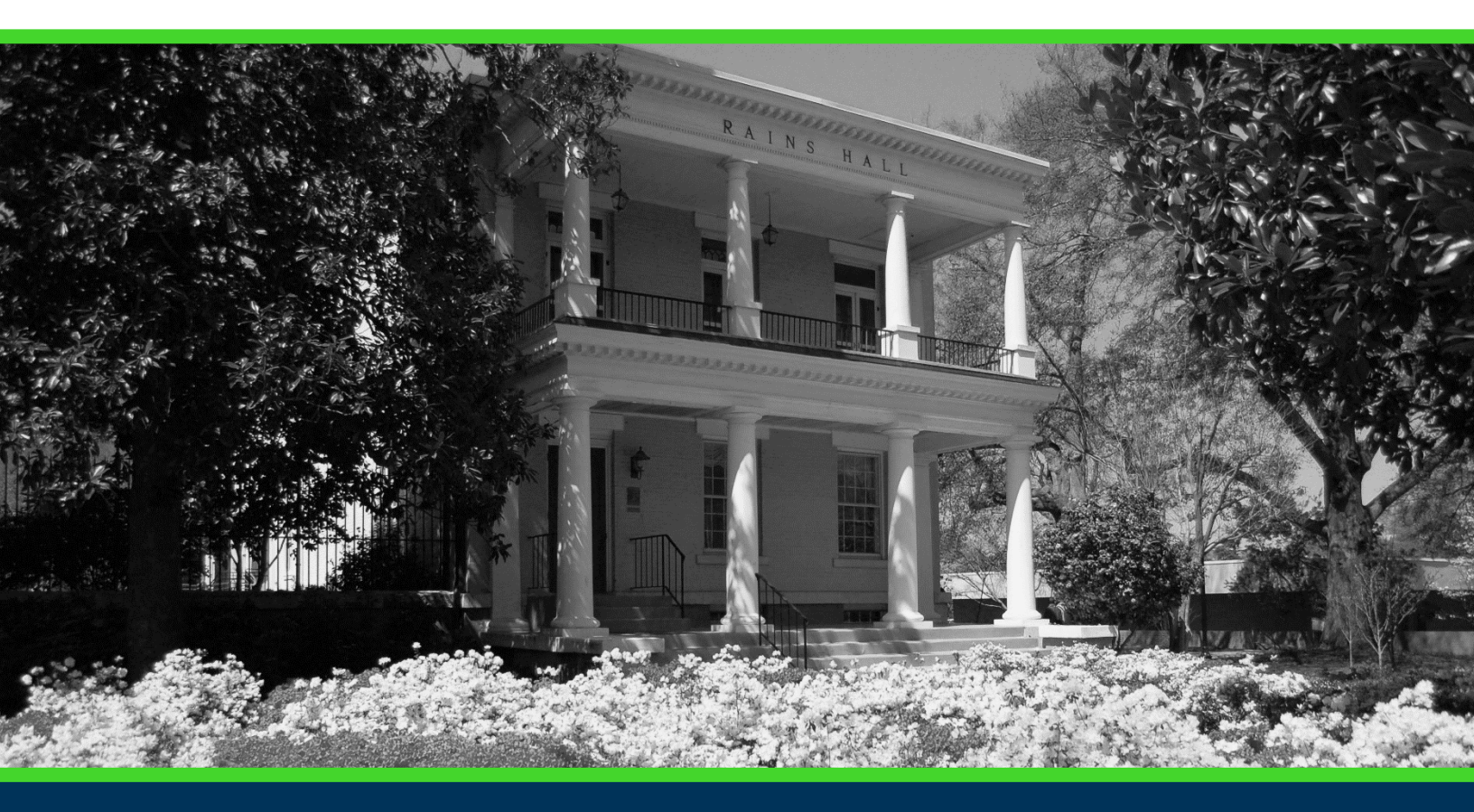

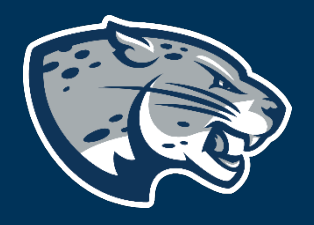

## OFFICE OF THE REGISTRAR USER INSTRUCTIONS

### **TABLE OF CONTENTS**

| PROCESS      | . 2 |
|--------------|-----|
| INSTRUCTIONS | . 2 |

#### **INSTRUCTIONS FOR OBTAINING ENROLLMENT CERTIFICATION**

#### **PROCESS**

These instructions are used to assist students in navigating through POUNCE to obtain an enrollment certification.

#### **INSTRUCTIONS**

1. Login to <u>https://pounce.augusta.edu</u>.

2. Select "Student".

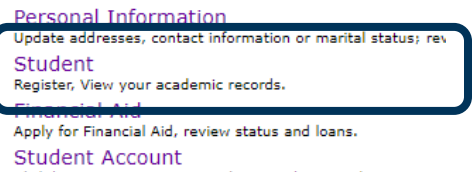

Click here to pay acceptance deposits, housing deposits, pay Parking Registration & Permit Payment Choose a permit and pay for your permit here each semeste View Your Accepted Promissory Note NelNet Payment Plan Portal

#### 3. Select "Enrollment Certification". Student

Registration Check your registration status, class schedule an Student Records View your holds, grades, transcripts Financial Aid Apply for Financial Aid, review status and loans JagTrax for Students Use JagTrax to track your degree progress.

| Enrollment Certification<br>Obtain enrollment certification and more at the N |
|-------------------------------------------------------------------------------|
| Request Cecredential                                                          |

Recent graduates may connect to CeCredential T

4. You will be automatically directed to the <u>National Student Clearinghouse</u>. Select "Obtain an enrollment certificate" and if you would like a verification of ALL enrollment or just for the current term.

Welcome. This service is offered by the National Student Clearinghouse in coopera IMPORTANT: Do NOT use the browser forward/back buttons. Log Out when y

Please select from the following options:

Obtain an enrollment certificate to print and mail to a health insur

Ourrent enrollment

○ All enrollme

- View the <u>enrollment information on file</u> with the Clearinghouse.
- View the student loan deferment notifications that the Clearinghor
- · View the proof(s) of enrollment that the Clearinghouse has provid

#### **INSTRUCTIONS FOR OBTAINING ENROLLMENT CERTIFICATION**

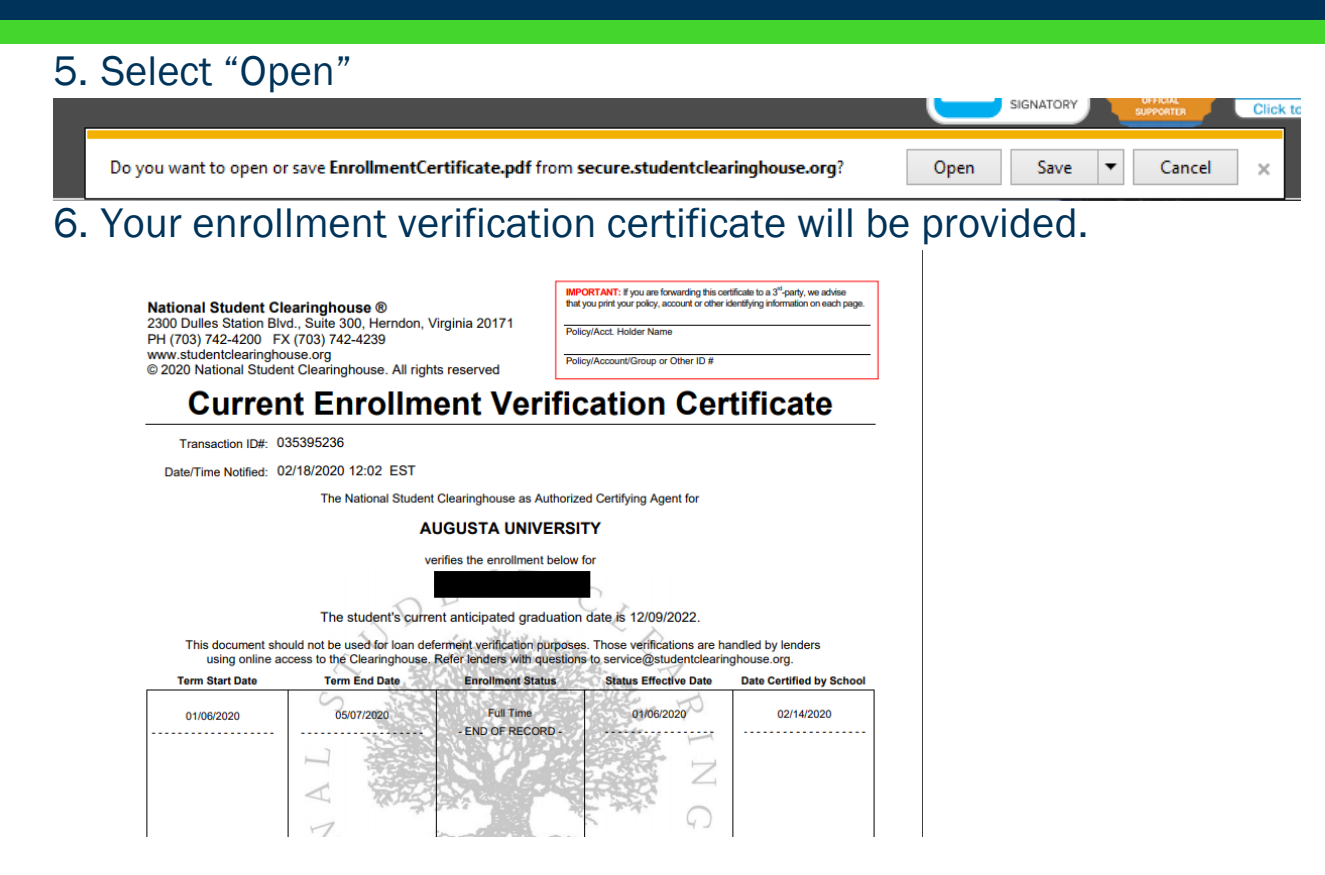

#### CONTACT

If you have any additional questions, please contact our office at **registrar@augusta.edu**.